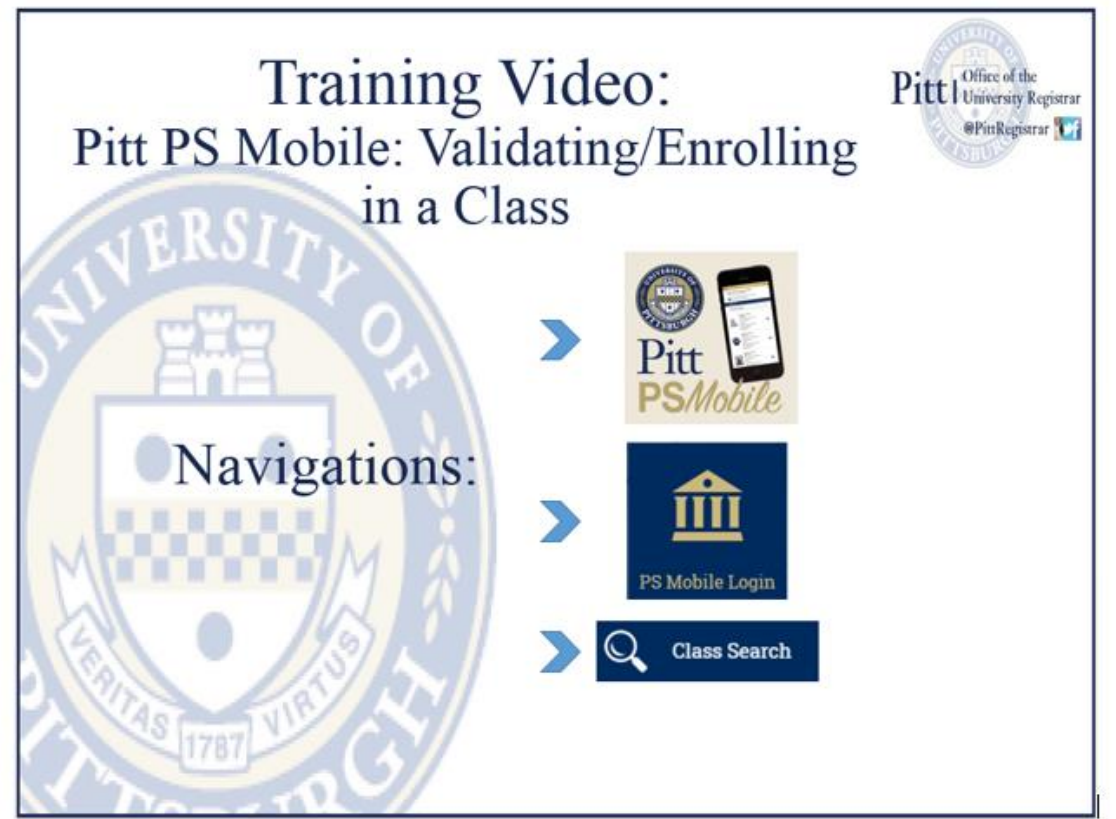

This tutorial will walk through the steps necessary to Enroll and Validate classes that students have placed into their Enrollment Shopping Cary in Pitt PS Mobile.

1. Download the Pitt PS Mobile app from the Pitt App Store.

University of Pittsburgh Web Site > Pitt PS Mobile Support >

## **Pitt PS Mobile**

View More by This Developer

...More

### By University of Pittsburgh

Open iTunes to buy and download apps.

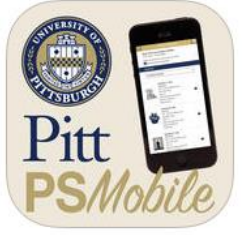

View in iTunes

Category: Education

Language: English

© 2015 University of

or later. Compatible with

iPhone, iPad, and iPod touch.

Version: 1.0

Size: 1.2 MB

Pittsburgh

Rated 4+

Released: Jul 17, 2015

Free

🛃 This app is designed for both iPhone and iPad

#### Description

Pitt PS Mobile provides students, faculty, and advisors with fast, easy access to the most commonly used features of the University of Pittsburgh's Student Information System from their smartphone or tablet. Pitt PS Mobile delivers a responsive, intuitive mobile interface for the Student Information System.

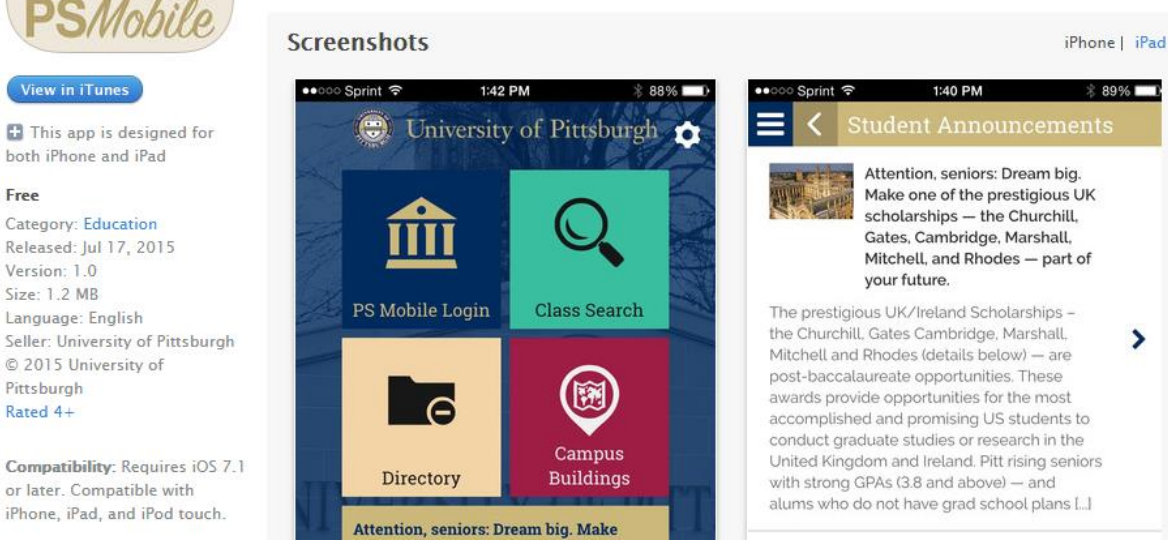

2. Locate and Login to Pitt PS Mobile.

|                                            |                                                                                                    | 💮 Un                                                                             | iversity of Pi      | ttsburgh                                                                                |                                                                                      |  |  |  |  |  |
|--------------------------------------------|----------------------------------------------------------------------------------------------------|----------------------------------------------------------------------------------|---------------------|-----------------------------------------------------------------------------------------|--------------------------------------------------------------------------------------|--|--|--|--|--|
|                                            | 盦                                                                                                    | Q                                                                                | a                   | Campus                                                                                  |                                                                                      |  |  |  |  |  |
|                                            | PS Mobile Login                                                                                                    | Class Search                                                                     | Directory           | Buildings                                                                               | Course Catalog                                                                       |  |  |  |  |  |
| R. T. C. H.                                | Help shape Pitt's futur<br>are invited to an open<br>brainstorming session<br>refreshments!) on the<br>strategic plan.<br>A Student Ann | re. All students<br>forum and<br>n (with pizza and<br>University's<br>ouncements | O<br>Browse Classes | M. Soccer. Panthe<br>Homestand with I<br>The Pitt men's socce<br>continues its five gan | ers Continue<br>Niagara<br>r team (5-4-1, 0-4-0 ACC)<br>me homestand on<br>Athletics |  |  |  |  |  |
|                                            | Full PeopleSoft                                                                                                    |                                                                                  |                     |                                                                                         |                                                                                      |  |  |  |  |  |
|                                            | Site                                                                                                    | TTDC                                                                             | TTY                 | Dr Dr                                                                                   | PTODIT                                                                               |  |  |  |  |  |
| Username<br>Password<br>Remember<br>Log In |                                                                                                    |                                                                                  |                     |                                                                                         |                                                                                      |  |  |  |  |  |
| 3. Click the Class Search link.            |                                                                                                    |                                                                                  |                     |                                                                                         |                                                                                      |  |  |  |  |  |
|                                            |                                                                                                    | Q                                                                                | Class Search        |                                                                                         |                                                                                      |  |  |  |  |  |
|                                            |                                                                                                    | 6                                                                                | Directory           |                                                                                         |                                                                                      |  |  |  |  |  |

4. Fill out the required fields; Term, Campus, and Subject. Click Search once the fields are populated.

| Search Options         |   |           |  |  |  |
|------------------------|---|-----------|--|--|--|
| * Term                 |   |           |  |  |  |
| Fall Term 2015-2016 •  |   |           |  |  |  |
| * Campus               |   |           |  |  |  |
| Pittsburgh Campus 🔹    |   |           |  |  |  |
| Acad Career            |   |           |  |  |  |
| Undergraduate 🔹        |   |           |  |  |  |
| * Subject              |   | Catalog # |  |  |  |
| Mathematics            | + | 0010      |  |  |  |
| Class Number           |   |           |  |  |  |
|                        |   |           |  |  |  |
| Show Open Classes Only |   |           |  |  |  |
| Reset                  |   | Search    |  |  |  |
|                        |   | *Required |  |  |  |

5. Select the class you would like to add to your Shopping Cart.

| MATH 0010 - COLLEGE AL                                                                                                    | GEBRA PART 1            |   |
|----------------------------------------------------------------------------------------------------|-------------------------|---|
| Section: 1070-LEC (12587)<br>Session: Academic Term<br>Days/Times: TuTh 11:00an<br>Dates: 08/31/2015 - 12/11<br>Instructor: Donna Rosenbe<br>Status: Open  | )<br>/ 2015<br>Irger    | > |
| Section: 1075-REC (12588)<br>Session: Academic Term<br>Days/Times: Tu 12:00pm -<br>Dates: 08/31/2015 - 12/11<br>Instructor: Alexander Kash<br>Status: Open | )<br>- 12:50pm<br>/2015 | > |

# 6. Click the Add to Cart button.

| Class Actions  |             |                |  |  |  |
|----------------|-------------|----------------|--|--|--|
| Add to Planner | Add to Cart | View Deadlines |  |  |  |
| Class Details  |             |                |  |  |  |

# 7. Add the necessary Lab or Recitation with the class.

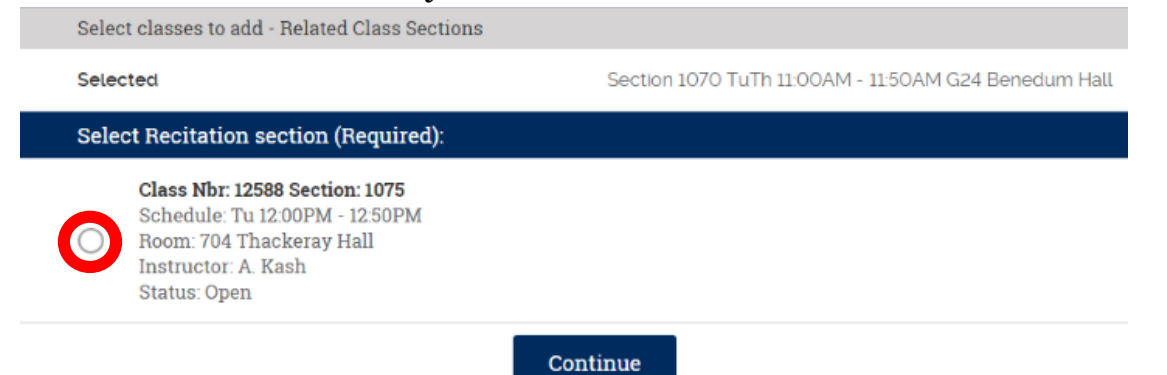

8. Enter a Permission Number (if necessary), and also choose your Grading preference, and then click Save.

COLLEGE ALGEBRA PART 1 MATH 0010 - 1070 (12587)

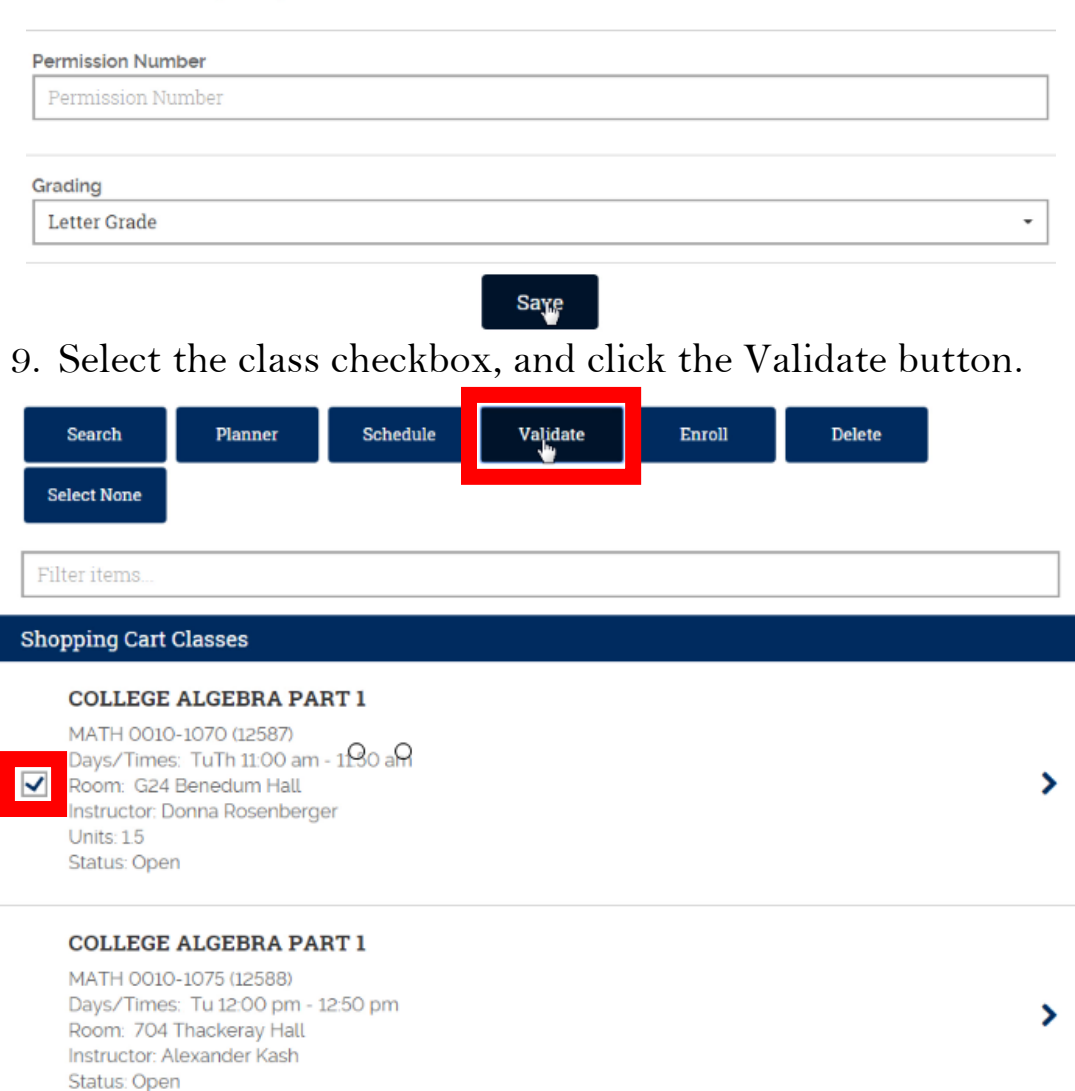

**Please Note:** The validation process will inform students of potential issues that may arise with classes in their shopping cart before their enrollment appointment begins. Only Time Conflicts, Enrollment Requirements, Career, Repeats, and Holds are checked during the validation process.

Validation **DOES NOT** enroll students in classes.

Validation **DOES NOT** hold seats for students in classes.

It's simple a way for students to proactively address anticipated class schedule issues before enrollment appointments begin for a given term.

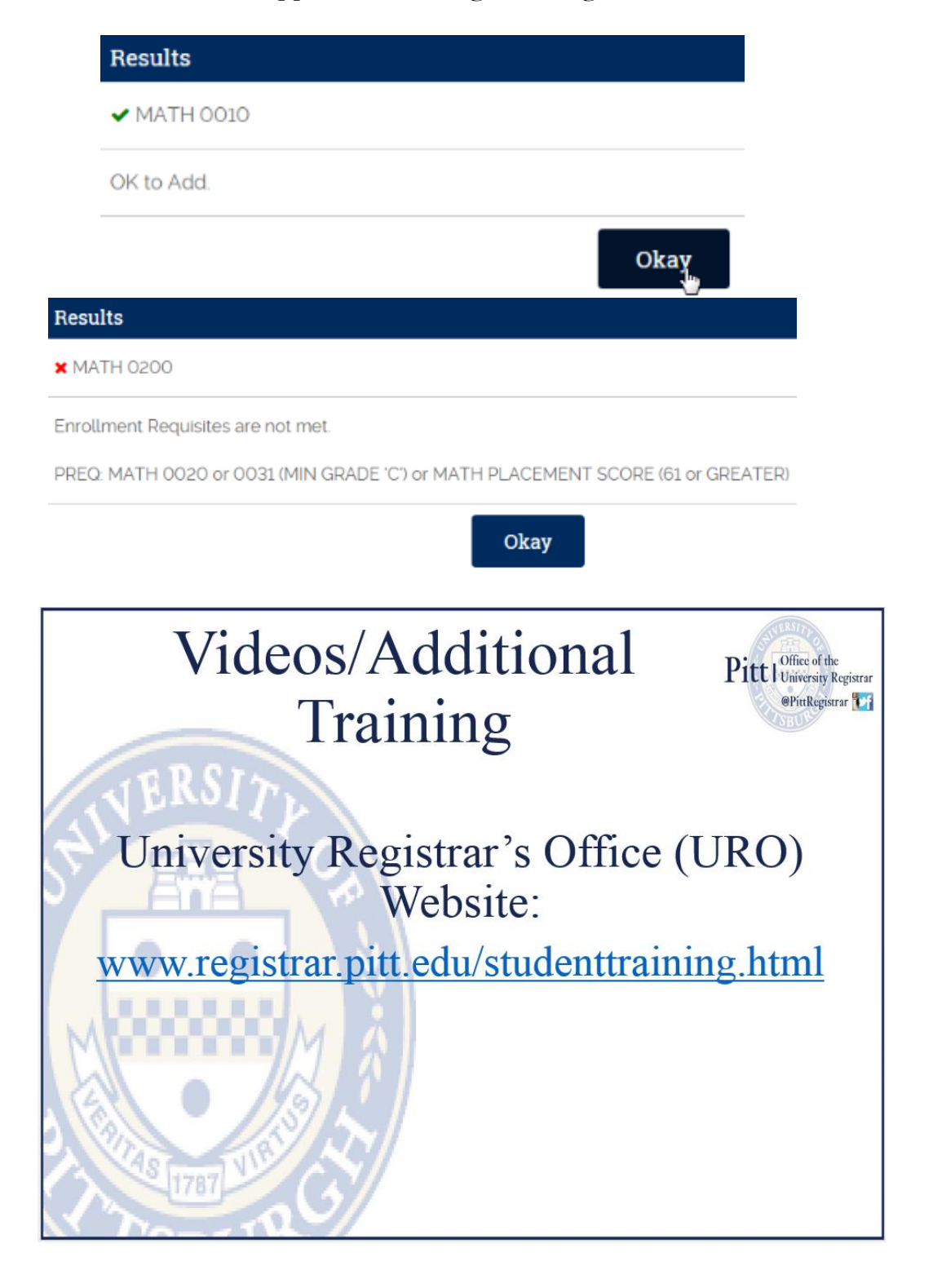